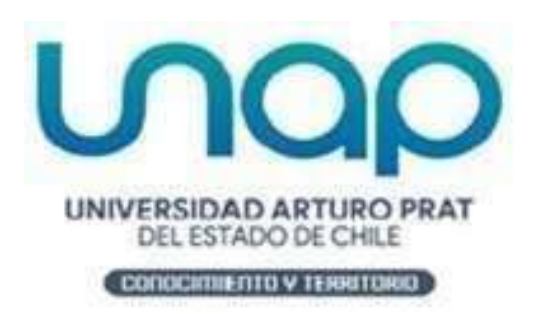

# Instructivo sobre uso del Portal de Matrícula Web-estudiantes nuevos y antiguos

http://matriculaweb.unap.cl

**Contacto:** Unidad de Aranceles y Fondo de Crédito (57) 2526154 -<u>arancelesymatriculas@unap.cl</u>

# ¿Cómo matricularse?

### Paso 1:

Una vez aprobada su pre-matricula, debe ingresar a dirección de nuestro portal de matrícula en <u>http://matriculaweb.unap.cl</u> con su RUT y clave enviada a su correo electrónico para estudiantes nuevos y para estudiantes antiguos ingresar mediante CampusUnap.

Luego, seleccione el tipo de carrera que desee matricularse, para ello debe dirigirse al menú superior en la página y seleccionar la opción que corresponda.

| INCO PRAT<br>istado de Chile                                                                                                    |                                                                                                    |                                 |
|----------------------------------------------------------------------------------------------------|----------------------------------------------------------------------------------------------------|---------------------------------|
|                                                                                                    |                                                                                                    | 1                               |
| Pregrado Carreras Técnic                                                                                                    | as Continuidad de Estudios Postgrados Capacitació                                                               | in 👚 hice                       |
|                                                                                                    |                                                                                                    | () ¿Outres                      |
|                                                                                                    |                                                                                                    |                                 |
| HORARIO ATENCION UNIDAI                                                                                                    | ARANCELES Y FONDO DE CREDITO                                                                                    | TP Prepartes                    |
| SEDE ARICA                                                                                                    |                                                                                                    | Contacto                        |
| Dirección                                                                                                    | Av. Santa María 2998<br>Atención de público y recepción de pagarés                                              |                                 |
| Horario de Atención                                                                                                    | de lunes a viernes de 08:30 hrs. a 12:30 hrs.<br>y de 15:00 hrs. a 19:00 hrs.<br>Sábados de 10:00hrs a 12:30hrs | Administra                      |
| Recepción de documentación                                                                                                    | Buzón habilitado 24/7 afuera de biblioteca<br>para la recepción de pagarés                                      | 🐣 Becas y B                     |
| SEDE ANTOFAGASTA                                                                                                    |                                                                                                    | (A) Regiamen                    |
| Dirección                                                                                                    | Latorre 2901                                                                                                    |                                 |
| Horario de Atención                                                                                                    | Atención de público y recepción de pagarés de<br>lunes a viernes de 00-00hrs a 16-00 hrs                        |                                 |
|                                                                                                    | names a viernes de 09.00185 à 10.00185.                                                                         | EMAC (M                         |
| CASA CENTRAL IQUIQUE                                                                                                    | Av. Arturo Prat Nº 2120                                                                                         |                                 |
| Horario de Atención                                                                                                    | Atención de público y recepción de pagarés de<br>lunes a viernes de 09:00 a 16:00 hrs.                          |                                 |
| Recepción de documentación                                                                                                    | Buzones en Porteria Puerta principal, DFT y en la<br>dependencia de la Unidad de Aranceles y Fondo de Crédito.  |                                 |
| SEDE SANTIAGO                                                                                                    |                                                                                                    |                                 |
| Dirección                                                                                                    | San Pablo Nº 1796<br>Atención de núblico y recención de pagarde                                                 |                                 |
| Horario de Atención                                                                                                    | de lunes a viernes de 10:00 hrs. a 19:00 hrs.<br>Porteria: Lunes a sábado de 09:00hrs a 19:00hrs                | Para un funo<br>óptimo, se sugi |
| and the second second se |                                                                                                    | Mozilla /                       |
| SEDE VICTORIA                                                                                                    |                                                                                                    |                                 |
| SEDE VICTORIA<br>Dirección                                                                                                    | Av. OHiggins Nº195                                                                                              |                                 |

#### aso 2:

Luego de seleccionar el programa al cual usted pertenece (Carreras Pregrado, Técnicas, Continuidad de Estudios, Postgrado o Capacitación), debe seleccionar "alumno nuevo" o "alumno antiguo" según corresponda.

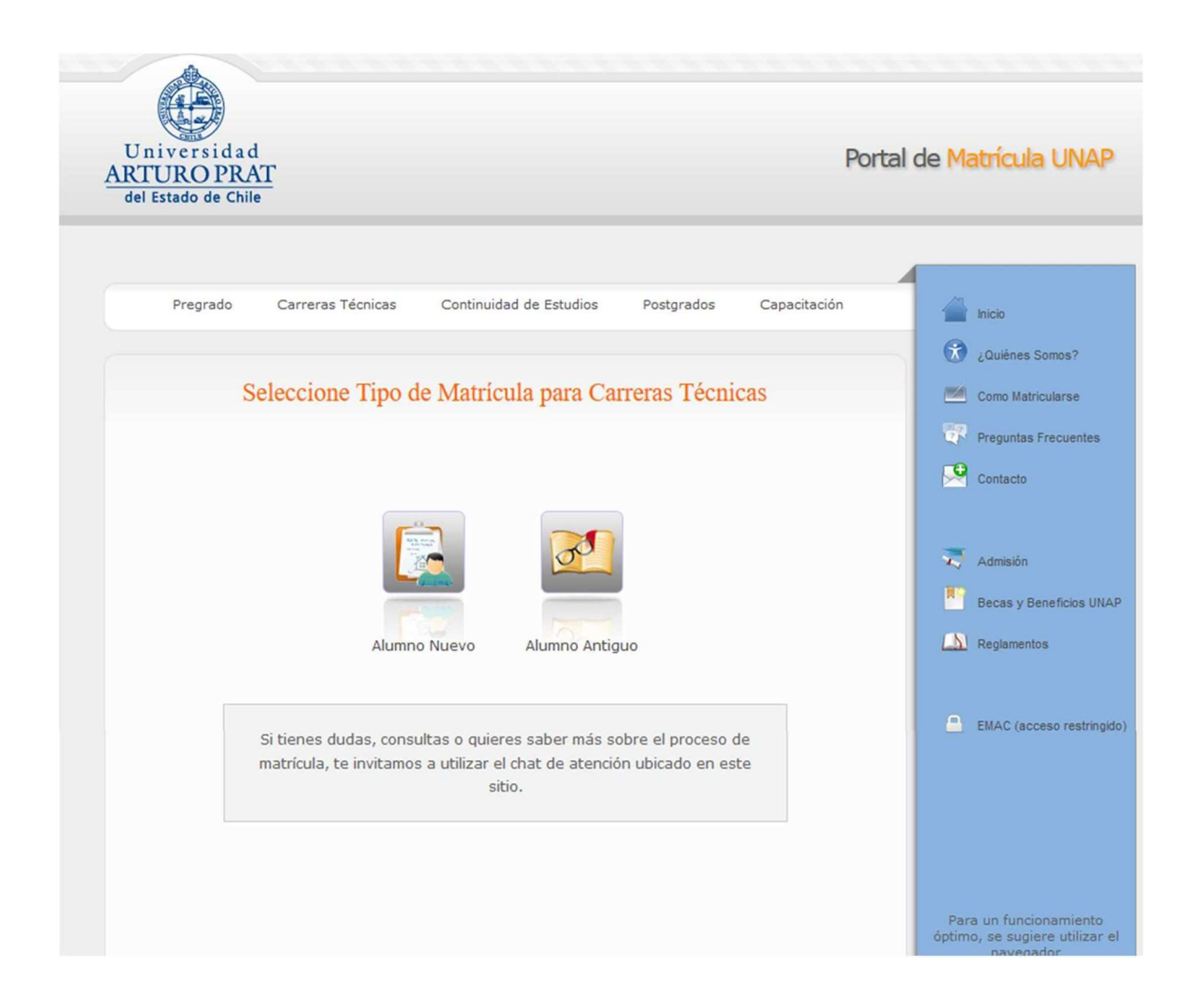

# Instructivo sobre uso del Portal de Matrícula Web - Universidad

## Paso 3:

A continuación, debe identificarse con su RUT y clave (estudiantes nuevos se envía mediante correo), luego podrá realizar cambio de clave y en caso de tener inconvenientes con su clave, debe tomar contacto con mesa de asistencia al correo <u>asistencia@unap.cl</u>

| iversidad<br>URO PRA<br>stado de Chilo | I<br>vT           |                                                                                   |            | Pe           | ortal de Matrícula UNAP                                                                 |
|----------------------------------------|-------------------|-----------------------------------------------------------------------------------|------------|--------------|-----------------------------------------------------------------------------------------|
| Pregrado                               | Carreras Técnicas | Continuidad de Estudios                                                           | Postgrados | Capacitación | incio                                                                                   |
|                                        | Ingreso al Si     | stema de Matrículas                                                               | Pregrado   |              | Como Matricularse                                                                       |
|                                        |                   | RUT<br>Clave Usuario<br>grese con su clave URAP Online<br>Problemas con su clave? | ۰.         |              | Admisión Becas y Beneficios UNA Comparentos Reglamentos                                 |
|                                        |                   | Ingresar                                                                          |            |              | EMAC (acceso restringid                                                                 |
|                                        |                   |                                                                                   |            |              | Para un funcionamiento<br>óptimo, se sugiere utilizar e<br>navegador<br>Mozilla Firefox |

Una vez que sus datos sean correctamente validados por el sistema, se inicia la sesión en el Portal de Matricula.

Le mostrará texto relacionado a nuestros Términos y Condiciones para su toma de conocimiento (al final de la página, debe aceptar).

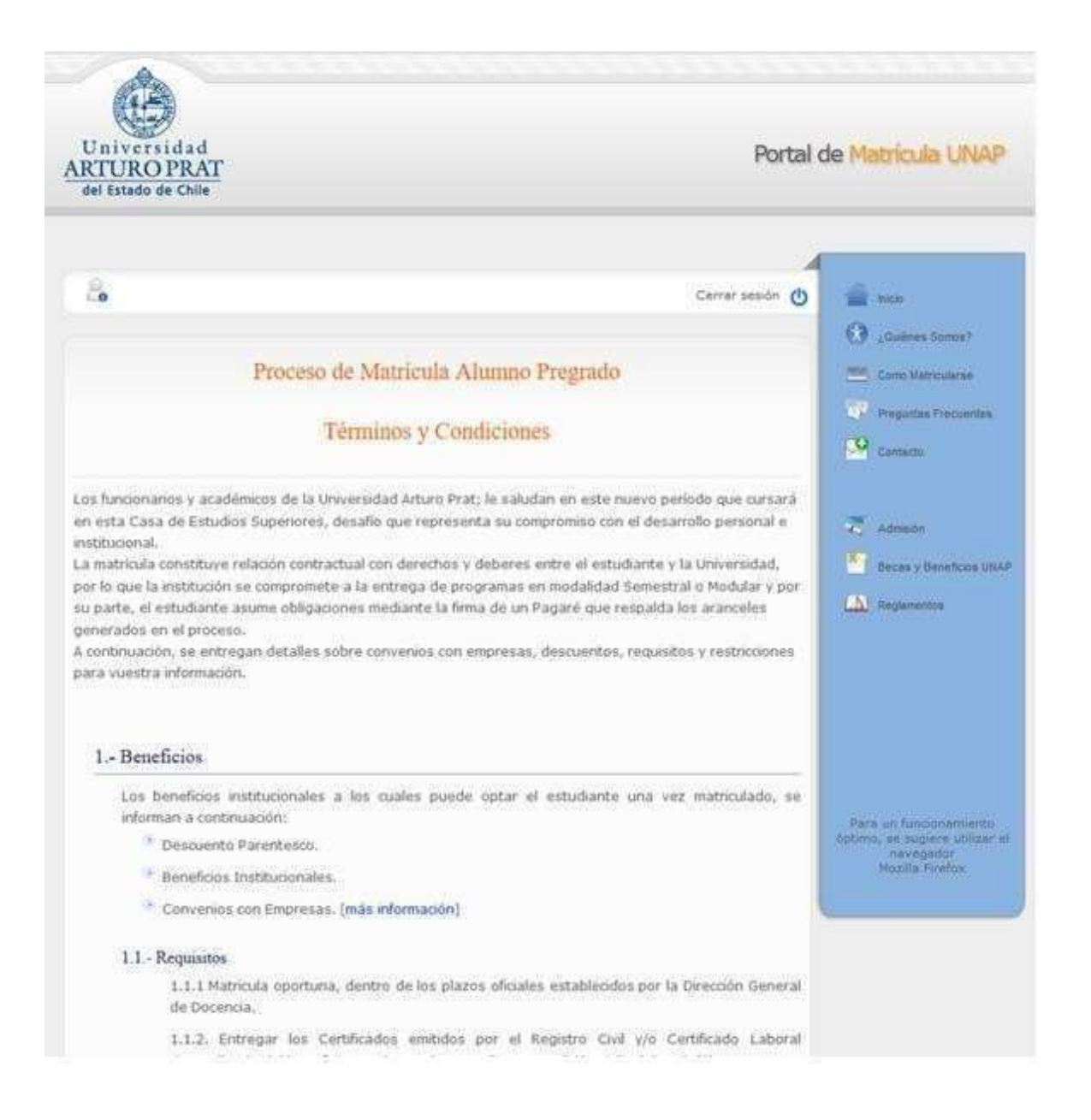

# Paso 4:

La primera etapa que debe cumplir en el proceso, tiene relación con la ficha del estudiante, la cual usted debe completar y/o actualizar, según sea el caso, con sus datos personales.

| Datos Pe | rsonal | les |
|----------|--------|-----|
|----------|--------|-----|

| NOMBRESS_P       (*)         Apellido Paterno       APATERNO_P       (*)         Apellido Materno       AMATERNO_P       (*)         Apellido Materno       DIRE       (*)         Dirección       DIRE       (*)         comuna       ALTO HOSPICIO       (*)         cecha de Nacimiento       01-01-2001       (*)         cecha de Nacimiento       01-01-2001       (*)         cecha de Nacimiento       01-01-2001       (*)         cecha de Nacimiento       01-01-2001       (*)         cecha de Nacimiento       01-01-2001       (*)         cecha de Nacimiento       01-01-2001       (*)         cecha de Nacimiento       01-01-2001       (*)         cecha de Nacimiento       01-01-2001       (*)         cecha de Nacimiento       01-01-2001       (*)         cecha de Nacimiento       Viudo (*)       (*)         cistado Civil       Viudo (*)       (*)         cistado Civil       NINGUNA       (*)         Presenta algún tipo de Discapacidad ?       O Si O No       (**)         Io Celular       (*)       (*)       (*)         correo Electrónico       (*)       (*)       (*)         < | Nº Identificación                     | 22222222 - 2 (*                       | )    |
|----------------------------------------------------------------------------------------------------|---------------------------------------|---------------------------------------|------|
| APATERNO_P (*)   Apellido Paterno AMATERNO_P   Apellido Materno AMATERNO_P   Dirección DIRE   Comuna ALTO HOSPICIO   Comuna 01-01-2001   Gecha de Nacimiento 01-01-2001   Genero Hombre ♥ (*)   Sénero Prefiero no responder ♥ (*)   Stado Cívil Víudo ♥ (*)   Stado Cívil Sin Pais ♥ (*)   Actionalidad Sin Pais ♥ (*)   Presenta algún tipo de Discapacidad ? O Si I No   Presenta algún tipo de Discapacidad ? O Si I No   Precelular                                                                                                    | Nombres                               | NOMBRESS_P                            | (*)  |
| Amaterno Amaterno_P   Dirección DIRE   Comuna ALTO HOSPICIO   Comuna OI-01-2001   Secha de Nacimiento OI-01-2001   Seco Hombre ~ (*)   Seco Prefiero no responder ~ (*)   Seco Sin Pais ~ (*)   Srupo Étnico NINGUNA ~ (*)   Presenta algún tipo de Discapacidad ? O Si O No   Iº Teléfono (Código - Número)                                                                                                    | Apellido Paterno                      | APATERNO_P                            | (*)  |
| Dirección DIRE   Comuna ALTO HOSPICIO   Secha de Nacimiento 01-01-2001   Gecha de Nacimiento 01-01-2001   Gecha de Nacimiento 01-01-2001   Gecha de Nacimiento 01-01-2001   Gecha de Nacimiento 01-01-2001   Gecha de Nacimiento 01-01-2001   Gecha de Nacimiento 01-01-2001   Gecha de Nacimiento Prefiero no responder    Sénero Prefiero no responder    Stado Civil Víudo    Víudo  (*)   Stado Civil Sin Pais    Viudo  (*)   Sin Pais  (*)   Srupo Étnico NINGUNA    Presenta algún tipo de Discapacidad ? O Si @ No   Iº Celular                                                                                                    | Apellido Materno                      | AMATERNO_P                            | (*)  |
| Comuna       ALTO HOSPICIO       (*)         Secha de Nacimiento       01-01-2001       (*)         Sexo       Hombre ♥ (*)       (*)         Sénero       Prefiero no responder ♥ (*)       (*)         Stado Civil       Viudo ♥ (*)       (*)         Actionalidad       Sin Pais ♥ (*)       (*)         Srupo Étnico       NINGUNA ♥ (*)       (*)         Presenta algún tipo de Discapacidad ?       O Si ♥ No       (**)         Io Celular                                                                                                    | Dirección                             | DIRE                                  | (*)  |
| iecha de Nacimiento 01-01-2001   iexo Hombre ♥ (*)   iexo Prefiero no responder ♥ (*)   iexdo Civil Viudo ♥ (*)   iextado Civil Sin Pais ♥ (*)   iextado Civil NINGUNA ♥ (*)   iextado Étnico NINGUNA ♥ (*)   Presenta algún tipo de Discapacidad ? O Si ● No   iº Teléfono (Código - Número) (**)   iº Celular (**)   iorreo Electrónico (*)   ionfirmar Correo Electrónico (*)                                                                                                    | Comuna                                | ALTO HOSPICIO 🗸 (*)                   |      |
| Sexo Hombre ♥ (*)   Sénero Prefiero no responder ♥ (*)   Stado Civil Viudo ♥ (*)   Iacionalidad Sin Pais ♥ (*)   Srupo Étnico NINGUNA ♥ (*)   Presenta algún tipo de Discapacidad ? O Si ● No   Iº Teléfono (Código - Número) I = (**)   Iº Celular I = (**)   Correo Electrónico I = (*)                                                                                                    | Fecha de Nacimiento                   | 01-01-2001 (*)                        |      |
| Sénero Prefiero no responder v (*)   Estado Civil Viudo v (*)   Nacionalidad Sin Pais v (*)   Srupo Étnico NINGUNA v (*)   Presenta algún tipo de Discapacidad ? O SI O No   Nº Teléfono (Código - Número) I I I I I I I I I I I I I I I I I I I                                                                                                    | Sexo                                  | Hombre 🗸 (*)                          |      |
| Istado Civil Viudo   Viudo (*)   Nacionalidad Sin Pais   Srupo Étnico NINGUNA   Presenta algún tipo de Discapacidad ? O Si  No   Nº Teléfono (Código - Número) Image: Sin Pais (**)   Nº Celular Image: Sin Pais (**)   Correo Electrónico Image: Sin Pais (*)   Confirmar Correo Electrónico Image: Sin Pais (*)                                                                                                    | Género                                | Prefiero no responder 🗸 (*)           |      |
| Nacionalidad       Sin Pais       (*)         Srupo Étnico       NINGUNA       (*)         Presenta algún tipo de Discapacidad ?       O Si O No         Iº Teléfono (Código - Número)       -       -         Iº Celular       (**)         Correo Electrónico       -       (**)         Confirmar Correo Electrónico       -       (*)                                                                                                    | Estado Civil                          | Viudo 🗸 (*)                           |      |
| Grupo Étnico NINGUNA   Presenta algún tipo de Discapacidad ? O Si O No   Iº Teléfono (Código - Número) IIIIIIIIIIIIIIIIIIIIIIIIIIIIIIIIIIII                                                                                                    | Nacionalidad                          | Sin Pais 🗸 (*)                        |      |
| Presenta algún tipo de Discapacidad ?       O Si O No         Nº Teléfono (Código - Número)                                                                                                    | Grupo Étnico                          | NINGUNA 🗸 (*)                         |      |
| Nº Teléfono (Código - Número)                                                                                                    | Presenta algún tipo de Discapacidad ? | ○ Si 		No                             |      |
| Nº Celular     (**)       Correo Electrónico     (*)       Confirmar Correo Electrónico     (*)                                                                                                    | Nº Teléfono (Código - Número)         | · · · · · · · · · · · · · · · · · · · | (**) |
| Correo Electrónico     (*)       Confirmar Correo Electrónico     (*)                                                                                                    | Nº Celular                            | . (*                                  | *)   |
| Confirmar Correo Electrónico (*)                                                                                                    | Correo Electrónico                    |                                       | )    |
|                                                                                                    | Confirmar Correo Electrónico          |                                       | )    |

## Paso 5:

En la segunda etapa, usted debe seleccionar la forma de pago para el arancel de básico (matricula) y arancel de carrera.

**Nota:** Los estudiantes nuevos (ingreso 2023) para carreras técnicas y de continuidad de estudios, se les aplica un descuento del 100% en el derecho básico, de acuerdo a la fecha publicada por la Dirección de Admision. Debe avanzar apretando botón siguiente.

| 1 Picha dei Aumno Z Porma de                                                             | Page 3 000                                       | umentos de<br>Astricula                                                                  | 4 Convenio<br>Resumen Pro                                                            | s. B                    | Contacto                                             |
|------------------------------------------------------------------------------------------|--------------------------------------------------|------------------------------------------------------------------------------------------|--------------------------------------------------------------------------------------|-------------------------|------------------------------------------------------|
| Arancel de Matricula                                                                     |                                                  | Call Center Adn<br>(57) 2526010 C<br>(57) 2526011 C<br>Continuidad de<br>Atención de 08: | nisión<br>arreras Pregrado<br>arreras Técnicas y<br>Estudios<br>30 hrs. a 17:00 hrs. | ©                       | Admission Decas y Deneficios I Admission Replamentos |
| continuación le informamos el costo de est<br>arrera cursada por usted, luego puede sele | te arancel para el sen<br>eccionar la forma de p | nestre o módulo<br>ago que prefier                                                       | o correspondiente a                                                                  | i la                    |                                                      |
| Le recordamos que ante cualquier inquietud                                               | l, usted puede comun                             | icarse con nues                                                                          | tra mesa de ayuda                                                                    |                         |                                                      |
|                                                                                          |                                                  |                                                                                          |                                                                                      |                         |                                                      |
|                                                                                          |                                                  |                                                                                          |                                                                                      |                         |                                                      |
| arrera:                                                                                  |                                                  |                                                                                          |                                                                                      |                         |                                                      |
| arrera:                                                                                  | (                                                | 2578)                                                                                    |                                                                                      |                         |                                                      |
| arrera:<br>Técnico (                                                                     | (<br>De Nivel Superior                           | <b>2578)</b><br>En Computa                                                               | ición E Informá                                                                      | tica                    |                                                      |
| arrera:<br>Técnico I<br>alores:                                                          | (<br>De Nivel Superior                           | <b>2578)</b><br>En Computa                                                               | ición E Informá                                                                      | tica                    |                                                      |
| arrera:<br>Técnico I<br>alores:<br>Matricula Semestre                                    | ()<br>De Nivel Superior<br>\$                    | 2578)<br>En Computa                                                                      | ición E Informá<br>Pesos Chilenos                                                    | tica<br>)               |                                                      |
| arrera:<br>Técnico I<br>alores:<br>Matrícula Semestre<br>Descuento                       | (<br>De Nivel Superior<br>\$<br>\$               | 2578)<br>En Computa<br>_ (CLP -<br>(CLP -                                                | ición E Informá<br>Pesos Chilenos<br>Pesos Chilenos                                  | tica<br>)               |                                                      |
| arrera:<br>Técnico I<br>alores:<br>Matrícula Semestre<br>Descuento<br>Concepto Descuento | (<br>De Nivel Superior<br>\$<br>\$<br>Descu      | 2578)<br>En Computa<br>_ (CLP -<br>(CLP -<br>uento por m                                 | nción E Informá<br>Pesos Chilenos<br>Pesos Chilenos<br>natrícula antic               | tica<br>)<br>)<br>ipada |                                                      |

Estudiantes de otro tipo de ingresos (carreras pregrado o programas de Postgrado) y estudiantes antiguos deben generar pagare de arancel básico y arancel de carrera (semestral), le mostrará el monto de dichos aranceles y además la forma de pago a utilizar para cancelar los aranceles cargados:

| 1 Ficha del Alumno 2 Forma de Pago 3 Documentos de 4 Convenios -<br>Matricula 4 Resumen Proceso | Contacto                                                                                 |
|-------------------------------------------------------------------------------------------------|------------------------------------------------------------------------------------------|
| Arancel de Carrera                                                                              | <ul> <li>Admisión</li> <li>Becas y Beneficios UNAP</li> </ul>                            |
| Este es el resumen de la forma de pago que usted ha seleccionado:<br>Forma de pago y valor:     | Regiamentos                                                                              |
| [Imprimir Pagaré]<br>[Imprimir en papel tamaño carta                                            |                                                                                          |
|                                                                                                 | Para un funcionamiento<br>òptimo, se sugiere utilizar el<br>navegador<br>Mozilla Firefox |
| < Anterior Siguiente >                                                                          |                                                                                          |

# Instructivo sobre uso del Portal de Matrícula Web - Universidad

| a () Pagaré por el Primer Semestre -                                                                                             | Más información                                                                                                    |
|----------------------------------------------------------------------------------------------------|----------------------------------------------------------------------------------------------------|
| b Pago por el Primer Semestre (\$                                                                                                | (CLP - Pesos Chilenos)) - 🔞 Más información                                                                                 |
| O Cupón de pago BCI (Pagos con Efect                                                                                             | tivo)                                                                                                    |
| O Webpay Tranbsbank                                                                                                    |                                                                                                    |
| c Pago por el año completo, I y II seme                                                                                          | stre (\$ (CLP - Pesos Chilenos))                                                                                            |
| O Cupón de pago BCI (Pagos con Cheo                                                                                              | ue - Efectivo)                                                                                                    |
| O Webpay Tranbsbank                                                                                                    |                                                                                                    |
| cumentación generada en el proceso (pag<br>rsidad antes de las 16:00 hrs para alumn<br>enter de matriculas al numero (57) 526 0- | arés, cupón de pago o pago web) deberá ser entregada en<br>os nuevos, ante cualquier inconveniente, favor contactarse<br>40 |
|                                                                                                    |                                                                                                    |

< Anterior Siguiente >

#### Paso 6:

En la tercera etapa, le informara sobre documentación relacionada a su proceso de matrícula y link para descargar documentos que <u>debe presentar</u> <u>físicamente para la revisión y posterior confirmación de matrícula</u>, información de sedes, centros docentes y de vinculación; y reglamento del estudiante.

| <b>a</b>                                                                                                    |                                                                                                    |                                                                                                    | Cerrar sesión 💧                                                                          | inicio                                                                                   |
|----------------------------------------------------------------------------------------------------|----------------------------------------------------------------------------------------------------|----------------------------------------------------------------------------------------------------|------------------------------------------------------------------------------------------|------------------------------------------------------------------------------------------|
|                                                                                                    |                                                                                                    |                                                                                                    |                                                                                          | ¿Quiènes Somos?                                                                          |
| Proc                                                                                                    | eso de Matrícula Est                                                                                                    | tudiante Carreras To                                                                                                    | écnicas                                                                                  | Como Matricularse                                                                        |
|                                                                                                    |                                                                                                    |                                                                                                    |                                                                                          | Preguntas Frecuentes                                                                     |
| 1 Ficha del<br>Estudiante                                                                                                    | 2 Forma de Pago                                                                                                    | 3 Documentos de<br>Matrícula                                                                                                    | 4 Convenios -<br>Resumen Proceso                                                         | Contacto                                                                                 |
|                                                                                                    |                                                                                                    |                                                                                                    |                                                                                          | Admisión                                                                                 |
|                                                                                                    |                                                                                                    |                                                                                                    |                                                                                          | Becas y Beneficios UNAP                                                                  |
| Documentos de Matrio                                                                                                    | cula                                                                                                    |                                                                                                    |                                                                                          | N Geolegistes                                                                            |
| Para poder confirm<br>física en nuestra ca<br>1. Pagaré de arar<br>identidad) con lápiz<br>3. Informativo de to<br>para ello).<br>4. Copia de cédula d<br>Los puntos y horario | aar tu matrícula deberás o<br>sa de estudio.<br>acel de carrera (y básico<br>azul y huella dactilar de pul<br>érminos-condiciones firmac<br>de identidad por ambos lad | entregar estos mismos de<br>o si corresponde) firmad<br>gar derecho al lado de su<br>do (completar con datos er<br>los.<br>ntos son los siguientes: | ocumentos <b>de manera</b><br>lo (igual a cédula de<br>firma.<br>a el recuadro dispuesto | Para un funcionamiento<br>óptimo, se sugiere utilizar el<br>navegador<br>Mozilla Firefox |
| Atención de público<br>de lunes a viernes d<br>y de 15:00 hrs. a 19<br>Sábados de 10:00hr<br>Recepción de docum<br>afuera de biblioteca<br>Dirección: Av. Sta. M               | y recepción de pagarés<br>le 08:30 hrs. a 12:30 hrs.<br>:00 hrs.<br>rs a 12:30hrs<br>entación buzón habilitado 2<br>para la recepción de pagar<br>aría 2998, Arica     | 24/7<br>és                                                                                                    |                                                                                          |                                                                                          |
| Contacto: anvargas                                                                                                    | @unap.d                                                                                                    |                                                                                                    |                                                                                          |                                                                                          |
| Iquique                                                                                                    | 137                                                                                                    |                                                                                                    |                                                                                          |                                                                                          |
| Atención de público                                                                                                    | v recepción de pagarés de                                                                                                    |                                                                                                    |                                                                                          |                                                                                          |
| lunes a viernes de 0                                                                                                    | 9:00 a 16:00 hrs.                                                                                                    |                                                                                                    |                                                                                          |                                                                                          |

## Paso 7:

En la cuarta etapa, el portal le presenta un resumen con los pasos que usted llevó a cabo a lo largo del proceso Web, además incluye la opción para que pueda cargar certificado y optar a descuentos por convenio de empresas (debe estar con fecha actualizada en cada proceso de matrícula).

|                                                                                                    |                                                                                                    | Cerrar sesion O                                                                             |
|----------------------------------------------------------------------------------------------------|----------------------------------------------------------------------------------------------------|---------------------------------------------------------------------------------------------|
| Proceso                                                                                                    | de Matricula Estudiante Postgrado                                                                                                    | Como Matricularse                                                                           |
|                                                                                                    |                                                                                                    | TR Preguntas Frecuen                                                                        |
| Ficha del Estudiante 2                                                                                                    | Forma de Pago 3 Documentos de A                                                                                                    | Convenios -<br>Resumen Proceso                                                              |
|                                                                                                    |                                                                                                    | 🟹 Admisión                                                                                  |
|                                                                                                    |                                                                                                    | Becas y Beneficios                                                                          |
| ivenios                                                                                                    |                                                                                                    | Reglamentos                                                                                 |
| Si usted desea acceder o man<br>instituciones públicas o privad<br>dicha situación. Para ello sírvi<br>formulario, si presenta más de<br>hasta 3 oportunidades para env<br>Para conocer más información s | tener los descuentos o beneficios de los convenio<br>as y nuestra universidad debe enviar los documen<br>ase escanear el (los) documento(s) y adjuntarlo(<br>un documento, envíelos en un archivo comprimid<br>viar su documento.<br>sobre los convenios, haga click aquí. | os celebrados entre<br>entos que acrediten<br>o(s) en el siguiente<br>do (zip o rar), tiene |
|                                                                                                    |                                                                                                    | -                                                                                           |
| Adjuntar Documento                                                                                                    | Seleccionar archivo No se eligió archivo                                                                                                    | 0                                                                                           |

# Confirmación de Matrícula

Estimada(o) estudiante:

Para **poder confirmar tu matrícula deberás entregar** estos mismos documentos **de manera física** en nuestra casa de estudio.

 Pagaré de arancel de carrera (y básico si corresponde) firmado (igual a cédula de identidad) con lápiz azul y huella dactilar de pulgar derecho al lado de su firma.

 Informativo de términos-condiciones firmado (completar con datos en el recuadro dispuesto para ello).

4. Copia de cédula de identidad por ambos lados.

Los puntos y horarios de recepción de documentos son los siguientes:

#### Arica

Atención de público y recepción de pagarés de lunes a viernes de 08:30 hrs. a 12:30 hrs. y de 15:00 hrs. a 19:00 hrs. Sábados de 10:00hrs a 12:30hrs Recepción de documentación buzón habilitado 24/7 afuera de biblioteca para la recepción de pagarés Dirección: Av. Sta. María 2998, Arica Contacto: anvargas@unap.cl Teléfonos: (58) 2577137

#### Iquique

Atención de público y recepción de pagarés de lunes a viernes de 09:00 a 16:00 hrs. Recepción de documentación buzones en Portería Puerta principal, DFT y en la dependencia de la Unidad de Aranceles y Fondo de Crédito. Dirección: Av. Arturo Prat Chacón 2120, Iquique Contacto: arancelesymatriculas@unap.cl Atención virtual Chat en los portales de matrícula y pagos Horarios de lunes a viernes 9:00hrs a 13:00hrs y de 14:00hrs a 16:00hrs

#### Antofagasta

Atención de público y recepción de pagarés de lunes a viernes de 09:00hrs a 16:00 hrs. Recepción de documentación de lunes, miercoles y viernes de 15:00 a 18:00 hrs. Dirección: Almte. Juan José Latorre 2901, Antofagasta Contacto: sfredes@unap.cl

#### Paso 8:

En esta misma etapa, al final de la página encontrara un resumen de los documentos necesarios, de manera que tenga la opción de reimprimir los documentos y "Finalizar Proceso".

| Ir                       | formación y Sedes Universidad Arturo Prat                                |
|--------------------------|--------------------------------------------------------------------------|
|                          |                                                                          |
|                          |                                                                          |
| RUT:                     |                                                                          |
| Nombre Completo:         | •                                                                        |
| Carrera:                 | (2295) Técnico De Nivel Superior Administración Y Gestión De<br>Personal |
| Arancel de Matrícula:    | \$ (CLP - Pesos Chilenos)                                                |
|                          | Cupón de Pago BCI [Imprimir Cupón]                                       |
| Forma de Pago:           | [Imprimir Pagaré]                                                        |
|                          | Imprimir en papel tamaño carta                                           |
| Arancel de Carrera :     | \$ (CLP - Pesos Chilenos)                                                |
| Período de Matrícula:    | 1er Semestre                                                             |
| Forma de Pago:           | Pagaré [Imprimir Pagaré]                                                 |
|                          | Imprimir en papel tamaño carta                                           |
| Si usted desea c         | ancelar el arancel en línea, ingrese a nuestro portal de pagos.          |
|                          | Ir a Portal de Pagos                                                     |
| Documentos de Matrícula: |                                                                          |
|                          | [Términos y Condiciones]                                                 |
|                          |                                                                          |
|                          |                                                                          |
|                          |                                                                          |

Arriba ↑

Finalizar Proceso

**IMPORTANTE:** Para oficializar su matrícula, recuerde que debe presentar su documentación: pagare de arancel, copia de carnet por ambos lados e instructivo de términos y condiciones (completar con sus datos personales, huella y firma con lapicero azul). Los documentos serán revisados por un ejecutivo, quien finalmente confirma la matrícula (recibirá un correo de confirmación).

Estudiantes antiguos con gratuidad deben realizar proceso de matrícula en forma normal de acuerdo a las fechas informadas por canales oficiales; la matricula se confirma de manera automática, **es decir no deben presentar documentos en forma presencial** (pagares, copia de carnet e informativo de términos y condiciones).

Para una mejor atención, contamos con Chat de asistencia vinculados en portal de matrícula y en portal de pago.

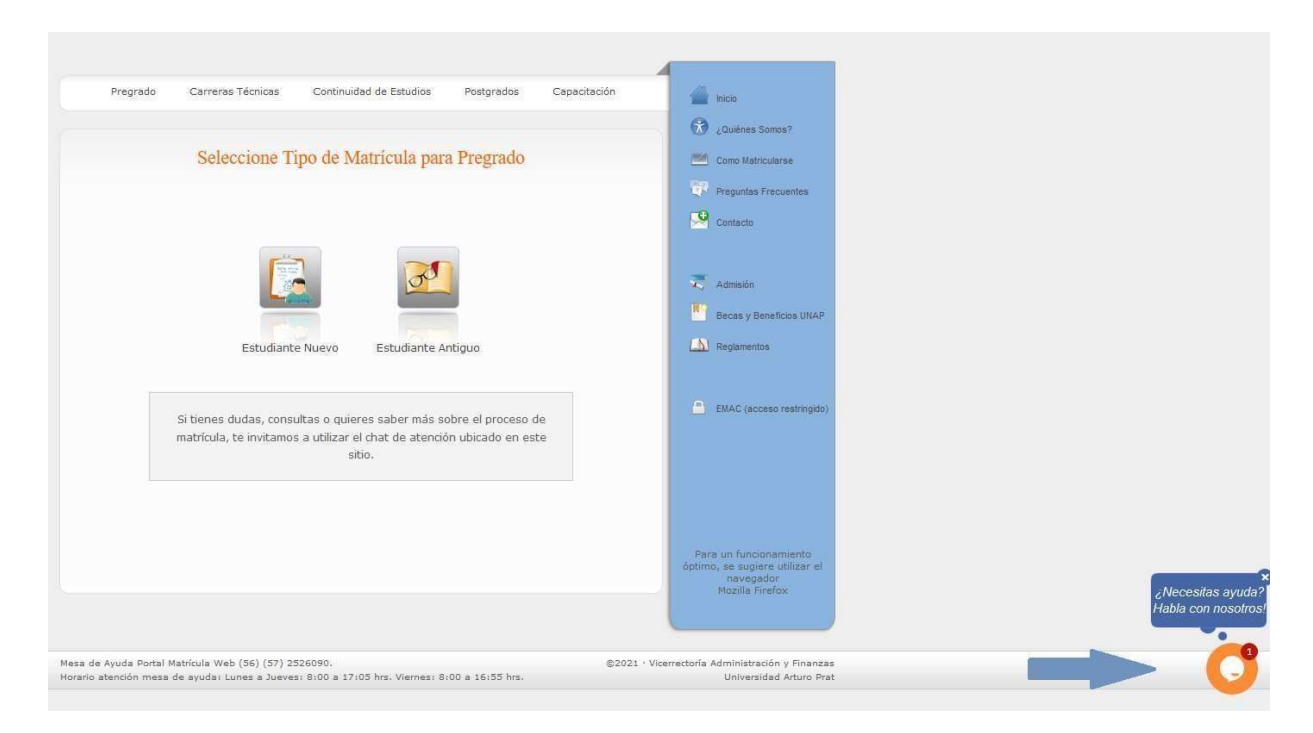

Además, nos puede contactar las casillas de correo de nuestra unidad: <u>aranceles@unap.cl</u> y <u>arancelesymatriculas@unap.cl</u>